## Vejledning til at gemme filer i DANBIO

For at sikre en sikker kommunikation mellem afdelingerne og DANBIO, har vi som noget nyt implementeret en "Webfolder", hvor man kan lægge sine filer med personfølsomme oplysninger. Det fungerer på nøjagtigt samme vis, som når man vedhæfter en fil i en mail.

Du logger på som sædvanligt og finder i venstre side under fanen "Afdeling" punktet "Webfolder".

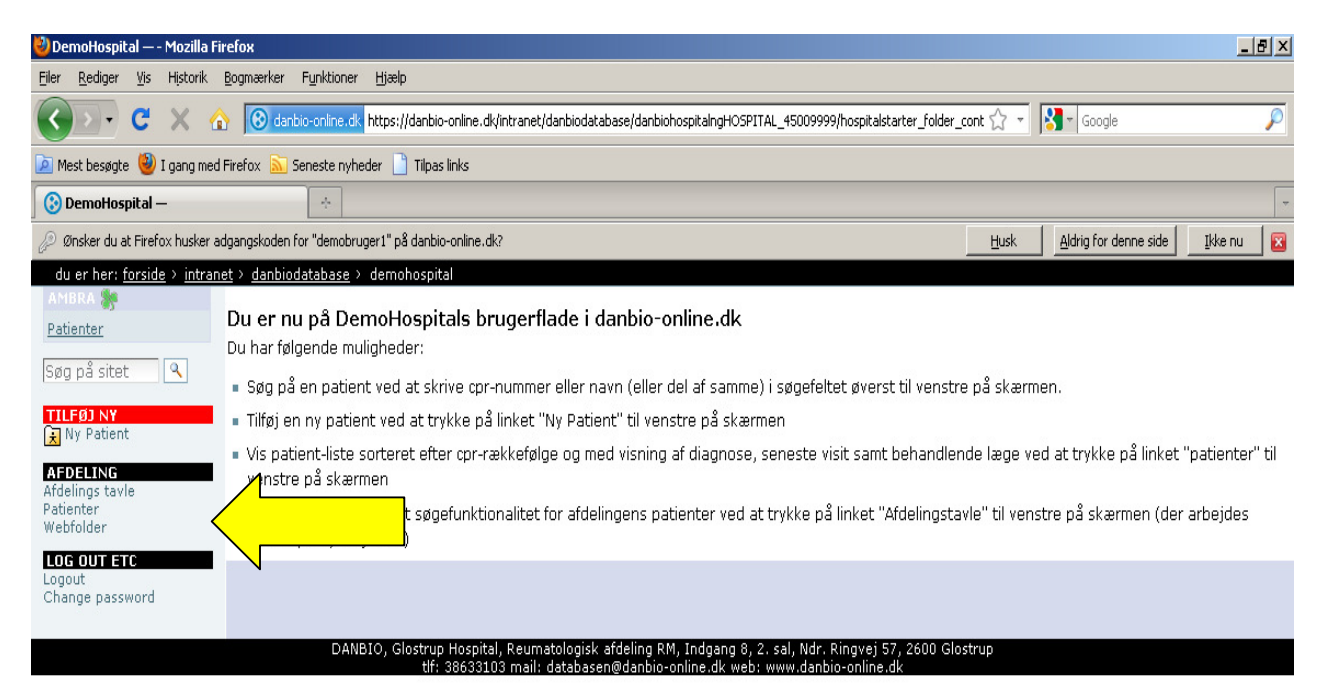

| Færdig                |                                |                        |      |                 |                    | 4               |
|-----------------------|--------------------------------|------------------------|------|-----------------|--------------------|-----------------|
| 🏄 Start 🛛 🏉 🚱 📀 🍤 💽 👹 | 🙆 Indbakke - Micro 🕹 E-mail :: | Indbakk 閿 DemoHospital | 2011 | Microsoft Excel | 🖳 Dokument 1 - Mic | 👔 < 🐠 🛒 🚉 10:47 |

Du klikker herefter på "Webfolder" og får følgende skærmbillede: Klik på "tilføj nyt delt dokument".

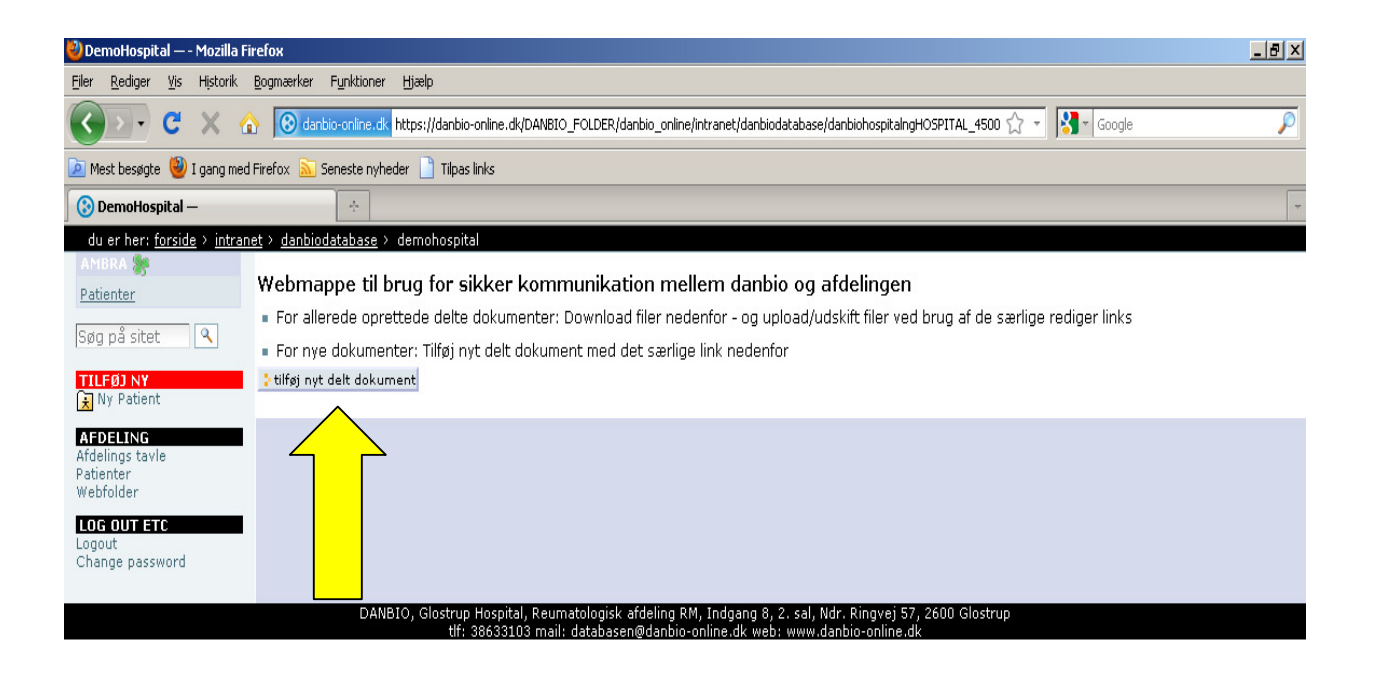

| Færdig                |                                                              |                                                          |
|-----------------------|--------------------------------------------------------------|----------------------------------------------------------|
| 🦺 Start 🛛 🏉 🚱 📀 🍤 💽 🥹 | 🔟 Indbakke - Micro 😻 E-mail :: Indbakk 😻 DemoHospital 🗁 2011 | 🛛 🕅 Microsoft Excel 🔄 Dokument 1 - Mic 🛛 😨 🔍 🦇 🛒 🟥 10:54 |

Første boks hedder "Titel" og næste boks hedder "Beskrivelse". Dette er en del af opsætningen og du skal intet skrive her.

Hvis DANBIO har gemt dokumenter til din afdeling, vil de være at finde under "**DANBIOs uploadede dokumenter**". I forbindelse med dækningsgraden vil DANBIO eksempelvis lægge en liste med de CPR-numre, hvor der er uoverensstemmelse mellem afdelingens lister og de data, som er registreret i DANBIO.

| 🥹 — - Mozilla Firefox                      |                                                                                                    | _ 8 ×    |
|--------------------------------------------|----------------------------------------------------------------------------------------------------|----------|
| <u>Filer R</u> ediger <u>V</u> is Historik | Bogmærker Fynktioner Hjælp                                                                                                    |          |
| 🔇 🔊 • C 🗙 •                                | 🏠 🛞 danbio-online.dk https://danbio-online.dk/intranet/danbiodatabase/danbiohospitalngHOSPITAL_45009999/hospitalcommunicationfolde 🏠 👻 🔀 - Google | P        |
| 应 Mest besøgte 🥹 I gang me                 | d Firefox 🔊 Seneste nyheder 📄 Tilpas links                                                                                                    |          |
| <b>③</b> –                                 | ÷                                                                                                    | -        |
| du er her: <u>forside</u> > <u>intra</u>   | net > <u>danbiodatabase</u> > <u>demohospital</u> > <u>communication folder</u> >                                                                 | <b>^</b> |
| Patienter                                  | Tilføj Delt dokument                                                                                                    |          |
|                                            | Et dokument delt mellem hospitalet og danbio                                                                                                    |          |
| Søg på sitet                               | Titel                                                                                                    |          |
| TILFØJ NY                                  |                                                                                                    |          |
| × Ny Patient                               | Beskrivelse                                                                                                    |          |
| AFDELING<br>Afdelings tavle                |                                                                                                    |          |
| Patienter<br>Webfolder                     |                                                                                                    |          |
| LOG OUT ETC                                |                                                                                                    |          |
| Logout<br>Change password                  |                                                                                                    |          |
|                                            | Danbios uploadede dokumenter                                                                                                    |          |
|                                            | File                                                                                                    |          |
|                                            |                                                                                                    |          |
|                                            | Gennemse                                                                                                    |          |
|                                            | File2                                                                                                    |          |
|                                            |                                                                                                    |          |
|                                            | Gennemse                                                                                                    |          |
|                                            | File4                                                                                                    | _        |
|                                            | Gennemse                                                                                                    |          |
|                                            | File4                                                                                                    |          |
|                                            |                                                                                                    |          |
|                                            | Gennemse                                                                                                    |          |
|                                            | File5                                                                                                    |          |
|                                            | 0                                                                                                    |          |
|                                            | dennemse                                                                                                    |          |
|                                            | Hospitalets uploadede dokumenter - brug tomme herunder til hospitalets nye dokumenter                                                             |          |
|                                            | File6                                                                                                    | •        |
| Færdig                                     |                                                                                                    | 4        |
| 🏄 Start 🛛 🏉 🚱 📀 🍤 [                        | 🎯 🧶 🔰 🔯 Indbakke - Micro 🛚 🕲 E-mail :: Indbakk 🛛 🥲 — - Mozilla Fi 🗁 2011 🛛 🛛 🖾 Microsoft Excel 💆 Vejledning til at g 🖉 🛛 😪                        | 10:59    |

Når du skal overføre dine filer til DANBIO anvender du de tomme felter fra File6 til File10.

| 🥹 — - Mozilla Firefox                                                                                                    |                                    |
|----------------------------------------------------------------------------------------------------|------------------------------------|
| Eiler Rediger Vis Historik Bogmærker Fynktioner Hjælp                                                                                                    |                                    |
| C X 🚯 🞯 danbio-online.dk https://danbio-online.dk/intranet/danbiodatabase/danbiohospitalngHOSPITAL_45009999/hospitalcommunicationfolde 🏠 🔹                                          | Google                             |
| 🔎 Mest besøgte 🕘 I gang med Firefox َ Seneste nyheder 📋 Tilpas links                                                                                                    |                                    |
| 🕲 (*)                                                                                                    | -                                  |
| File2                                                                                                    | <u> </u>                           |
| Gennemse                                                                                                    |                                    |
| File4                                                                                                    |                                    |
| Gennemse                                                                                                    |                                    |
| File4                                                                                                    |                                    |
|                                                                                                    |                                    |
|                                                                                                    |                                    |
|                                                                                                    |                                    |
| Gennemse                                                                                                    |                                    |
| Hospitalets uploadede dokumenter - brug tomme herunder til hospitalets nye dokumenter                                                                                               |                                    |
| File6                                                                                                    |                                    |
| Gennemse                                                                                                    |                                    |
| File7                                                                                                    |                                    |
| Gennemse                                                                                                    |                                    |
| File8                                                                                                    |                                    |
|                                                                                                    |                                    |
|                                                                                                    |                                    |
| FIIE9                                                                                                    |                                    |
| Gennemse                                                                                                    |                                    |
| File10                                                                                                    |                                    |
| Gennemse                                                                                                    |                                    |
| ≱ gem ⇒ annuller                                                                                                    |                                    |
| DANBIO, Glostrup Hospital, Reumatologisk afdeling RM, Indgang 8, 2. sal, Ndr. Ringvej 57, 2600 Glostrup<br>tlf: 38633103 mail: databasen@danbio-online.dk web: www.danbio-online.dk | <b>•</b>                           |
| Færdig                                                                                                    |                                    |
| 🐮 Start 🛛 🎓 🕑 😏 🕑 🥘 🥘 👘 🙆 Indbakke - Micro 🔮 E-mail :: Indbakk 😻 – - Mozilla Fi 🗁 2011 📧 Microsoft Excel 🛃 Ve                                                                       | ijledning til at g 🛛 😰 🤜 🥶 🗾 11:02 |

Du klikker blot på "Gennemse" og finder de filer, du vil vedhæfte og gemmer dem – nøjagtigt som på en mail.

Hvis du har flere end 5 filer, må du lige kontakte os, så vi kan finde en løsning.

Vi håber, at denne procedure er nem at håndtere for jer brugere og er meget glade for, at vi med denne løsning har fundet en sikker måde at udveksle CPR-numre på.

Hvis I har spørgsmål, må I endelig kontakte os på telefon 3863 3103 eller mail databasen@danbio-online.dk.